CdA Empúries

Afegeix contingut

Camp d'aprenentatge **Empúries** 

## Instruccions per a fer servir un fitxer kmz amb el Google Earth

Us heu de descarregar i obrir el fitxer kmz al vostre ordinador.

Per activar-lo necessiteu tenir el programa gratuït *Google Earth* instal·lat.

Si no el teniu, descarregueu-lo de http://earth.google.com/intl/ca/

Si teniu una versió antiga, és possible que alguna de les accions no us funcionin. Val la pena actualitzar-lo.

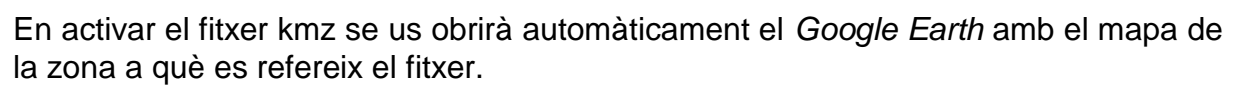

Observeu que a la barra de l'esquerra de la pantalla, a la capsa de "llocs" s'hi ha afegit el fitxer que heu activat, a la carpeta de "Llocs temporals".

Comprovareu que, obrint la carpeta, podeu activar (o desactivar) i fer visibles (o amagar) cadascuna de les aplicacions que conté:

Llocs assenyalats (marcats amb una tatxeta groga, i el seu nom al costat)

Enregistraments de viatge (amb una càmera de vídeo com a logo)

Camins afegits (amb tres quadrats units per línies poligonals)

Podeu clicar cada aplicació perquè s'activi (amb visualització de les altres aplicacions o no).

Es recomana de fer-ho servir amb el mínim de capes visibles: amb la capa de "Terreny" és suficient. Ho trobareu a la capsa de "capes".

Proposeu l'alumnat perquè ho provi i ho contrasti amb la informació prèvia que té de l'espai. O adapteu les aplicacions al vostre gust per utilitzar-les a classe com a complement a les vostres presentacions.

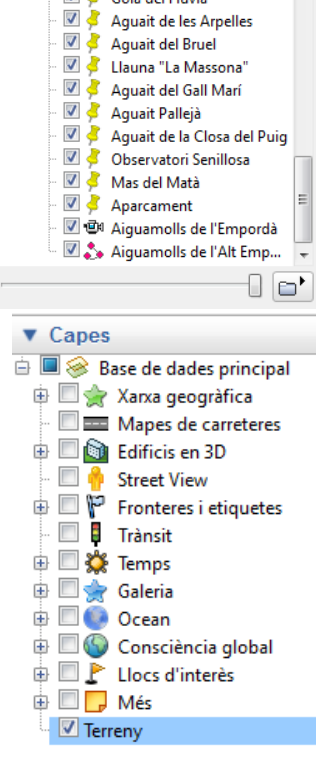

En tancar el Google Earth, el programa us demanarà si voleu

desar o no el fitxer kmz dins de la carpeta "Els meus llocs", de manera que el podreu fer servir més cops sense necessitat de tornar a buscar el fitxer que heu descarregat.

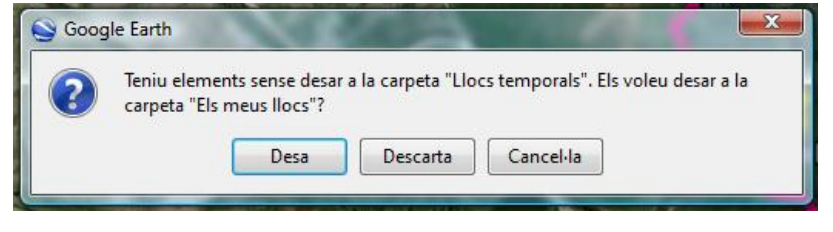

Per a qualsevol consulta o suggeriment, podeu adreçar-vos al correu electrònic <u>cda-</u> <u>empuries@xtec.cat</u>.

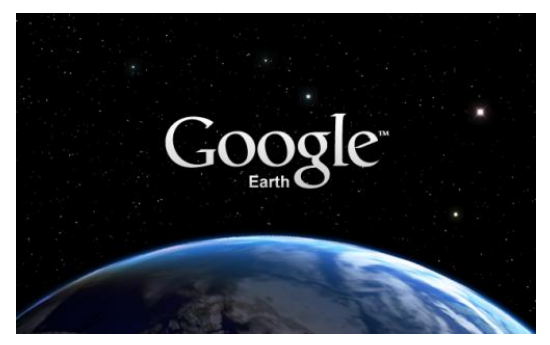

▼ Llocs

🗄 🗹 🚭 Llocs temporals

🗄 🗹 🥸 Aiguamolls de l'Empordà.kmz

□ □ ← Aiguamolls de l'Empordà
□ □ ↓ ↓ Gola del Fluvià